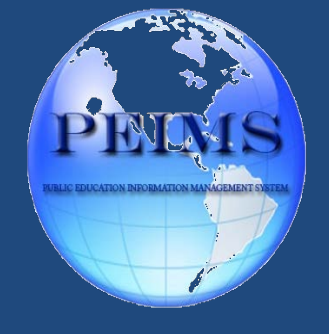

P E I M S Department

# 2022-2023

# DISCIPLINE AUDIT MANUAL Elementary and Secondary

# eSchoolPLUS Student Behavior Reporting Data Entry Guide

# **Table of Contents**

| Elementary Reports Summary                                    | 1  |
|---------------------------------------------------------------|----|
|                                                               |    |
| Secondary Reports Summary                                     | 2  |
|                                                               | _  |
| Incident Reports                                              | 3  |
| Student Incident Detail Reports                               | 4  |
|                                                               |    |
| Incident Action/Attendance Verification (OSS Reports) Reports | .5 |
| Restraints Report                                             | .6 |

### PEIMS DISCIPLINE AUDIT

# SUMMARY

#### **ELEMENTARY REPORTS**

**Note:** These reports need to be turned in to the PEIMS department in a binder, divided into four sections by reports (shown below). The instructions to run these reports begin on the next page of this document.

I. Student Incident Report (Section I)

\*<u>Dangerous Codes</u> – (These codes must be monitored closely from any other code due to the School Safety Choice Option – Methodology for Designating Persistently Dangerous Schools.) R11,R12,R13,R14,R16,R17,R18,R19,R29,R30,R31,R32,R36,R37,R46,R47,R48

- II. Student Detail Report (Section II)– Print only the statistic log. The file is for the campus to verify and update any corrections on eSchool.
- III. Discipline / Attendance Verification (Section III) This is your OSS report Run this report with A05 code.
- IV. Restraints (Section IV)

### PEIMS DISCIPLINE AUDIT

#### SUMMARY

#### SECONDARY REPORTS

**Note:** These reports need to be turned in to the PEIMS department in a binder, divided into four sections by reports (shown below). The instructions to run these reports begin on the next page of this document.

- I. Student Incident Report (Section I)
  - <u>Mandatory Removals</u> (Use these codes for Disciplinary Action Code A07 designated for students who are removed for <u>45 days</u> to the PTP program at BAC)
     <u>R02,R04,R05,R06,R07,R08,R09,R26,R27,R28,R35,R55</u>
  - <u>Discretionary Removals</u> (Use these codes for Disciplinary Action Code A07 designated for students who are removed for <u>30 days</u> to the TAP program at BAC)

R01,R10,R23,R33,R34,R41,R49,R56

- <u>Mandatory Expulsions</u> (Use these codes for Disciplinary Action Code A02 designated for students who are removed to JJAEP for <u>180 days</u>)
   R11,R12,R13,R14,R16,R17,R18,R19,R29,R30,R31,R32,R36,R37,R46,R47,R48,R57
- Discretionary Expulsions (Use these codes for Disciplinary Action Code A04 for students who are removed to 04 90 days to the PTP program at BAC)
   R04,R05,R06,R08,R09,R10,R11,R12,R13,R14,R16,R17,R18,R19,R22,R23,R26,R27,R30,R31,R32,R35,R36,R37,R46,R47,R48,R49,R55,R57,R58,R59
- <u>Dangerous Codes</u> (These codes must be monitored closely from any other code due to the School Safety Choice Option – Methodology for Designating Persistently Dangerous Schools.)

#### R11,R12,R13,R14,R16,R17,R18,R19,R29,R30,R31,R32,R36,R37,R46,R47,R48

- II. Student Detail Report (Section II)– Log Only. Print only the statistic log. The file is for the campus to verify and do updates from.
- III. Discipline / Attendance Verification (Section III) This is your OSS report. Verify that all days assigned are correctly accounted for by class periods for attendance purposes.
   Codes A25, A05
- IV. Restraints (Section IV)

#### Incidents

Interventions > All > Reports > Incidents

- 1. Enter Incidents in Quick Search or select Interventions, All, Reports, Incidents from the menu.
- 2. Select your building.
- 3. Select one or more Incident Codes to include.
- 4. Select the date range using the Start Date and End Date fields.
- 5. Check to Include Offense information and Log Statistics.
- 6. You may sort the Incidents. The sample Sort panel below will print Incidents in ascending order by date. The oldest Incidents will appear first.
- 7. Click Run. 🔘

| Incidents                             |                                                                                                    |                                                                                    |
|---------------------------------------|----------------------------------------------------------------------------------------------------|------------------------------------------------------------------------------------|
| Prompts                               |                                                                                                    |                                                                                    |
| Buildings*                            | × 1 - Hanna High School *                                                                                                    | Non-Student Incidents                                                              |
| Incident Codes" Start Date" End Date* | K02 - Engages in Conduct Punishable as a Felony     K04 - Marijuana or Controlled Substance or Dangerous Drug     K06 - Abuse of a Volatile Chemical (Ab/Glue/Aerosolpaint)     K07 - Public I ewdness/Indecent Exposure     By Date     01/07/2019     By Prior Days     Today     By Date | Include Offenses 🕜<br>Include Victims 📄<br>Include Witnesses 📄<br>Log Statistics 🕜 |
| ▲ Filter                              |                                                                                                    | ®                                                                                  |
| Actions                               | AND/OR # Area Field Name Condition V 1 *                                                                                                    | alue                                                                               |
| ⊿ Sort                                |                                                                                                    | 8                                                                                  |
| Actions         #                     | Area     Field Name     Sort Order       Incident     x     Incident Date     x     x       Incident     x     x     Incident Date     x     x                                                                                                    | •                                                                                  |

#### ELEMENTARY INCIDENT CODES

- I. Student Incident Report Section (run the reports shown below)
  - Dangerous Codes R11, R12, R13, R14, R16, R17, R18, R19, R29, R30, R31, R32, R36, R37, R46, R47, R48 (These codes must be monitored closely from any other code due to the School Safety Choice Option Methodology for Designating Persistently Dangerous Schools.)

#### SECONDARY INCIDENT CODES

- I. Student Incident Report Section (run the reports shown below)
- <u>Mandatory Removals</u> R02, R04, R05, R06, R07, R08, R09, R26, R27, R28, R35, R55 (Use these codes for Disciplinary Action Code A07 designated for students who are removed for <u>45 days</u> to the PTP program at BAC)
- <u>Discretionary Removals</u> R01, R10, R23, R33, R34, R41, R49, R56 (Use these codes for Disciplinary Action Code A07 designated for students who are removed for <u>30 days</u> to the TAP program at BAC)
- <u>Mandatory Expulsions</u> R11, R12, R13, R14, R16, R17, R18, R19, R29, R39, R31, R32, R37, R46, R47, R48, R57 (Use these codes for Disciplary Action Code A04 for students who are removed to <u>JJAEP for 180 days</u>)
- <u>Discretionary Expulsions</u> (Use these codes for Disciplinary Action Code A04 for students who are removed to 04 90 days to the PTP program at BAC)
- R04,R05,R06,R08,R09,R10,R11,R12,R13,R14,R16,R17,R18,R19,R22,R23,R26,R27,R30,R31,R32,R35,R36,R37,R46,R47,R48,R49,R55,R57,R58,R59 • Dangerous Codes - R11, R12, R13, R14, 16, R17, R18, R19, R29, R30, R31, R32, R37, R46, R47, R48 (These codes must be monitored closely

from any other code due to the School Safety Choice Option - Methodology for Designating Persistently Dangerous Schools)

# eSchoolPLUS Student Behavior Reporting Data Entry Guide

#### Student Incident Detail

Interventions > All > Reports > Student Incident Detail

- 1. Enter Student Incident Detail in Quick Search or select Interventions, All, Reports, Student Incident Detail from the menu.
- 2. Select your building.
- 3. Select the Incidents to include.
- 4. Select a date range using the Start Date and End Date prompts. Note that you may include a range greater than a school year, if needed.
- 5. Select the amount of information to include using the Print Victim Incidents, Print Witness Incidents, and Include Incident Details checkboxes.
- 6. You may filter for one or more students, or include all students with Incidents within your selected date range.
- 7. You may sort the Incidents. The sample Sort shown below would sort Incidents in Descending order by date. listing the most recent Incidents first.
- 8. Click Run. 🕑

| Student Ir      | Incident Detail                                                                                                    | $\odot$ |
|-----------------|----------------------------------------------------------------------------------------------------|---------|
| ▲ Prompts       |                                                                                                    |         |
| Building*       | 1 - Hanna High School Print Victim Incidents 🕑                                                                        |         |
| List Incidents* | List Incidents Occurring in the Selected Building     List Incidents for Students Registered in the Selected Building |         |
| Start Date*     | By Date 01/08/2018      Include Totals                                                                                |         |
|                 | By Prior Days     Sort Students by Name                                                                               |         |
| End Date*       | Today     By Date                                                                                                    |         |
| ▲ Filter        |                                                                                                    | 8       |
| Actions         | AND/OR # Area Field Name Condition Value                                                                              |         |
| ✓ Sort          |                                                                                                    | 8       |
| Actions         | # Area Field Name Sort Order                                                                                          |         |
| 0 🖻             | 1 Incident x v Incident Date x v Descending v                                                                         |         |
| •               | 2                                                                                                    |         |

Note: Print only the <u>STUDENT DETAIL STATISTIC LOG</u> (page 1 of the report) and place in the Discipline Binder. Report is for campus review and verification purposes.

# eSchoolPLUS Student Behavior Reporting Data Entry Guide

#### Incident Action/Attendance Verification

Interventions > All > Reports > Incident Action/Attendance Verification

- 1. Enter Incident Action/Attendance Verification in Quick Search or select Interventions, All, Reports, Incident Action/Attendance Verification from the menu.
- 2. Select your building.
- 3. Select the date range to check using the Start Date and End Date fields.
- 4. Select the Action Codes to evaluate. (see action codes below for elementary and secondary.
- 5. Select the Attendance Period to check.
- 6. Select the amount of Attendance you would like to see on the report.
- 7. Click Run. 🔘

| Prompts          |                                        |          |                                                |  |
|------------------|----------------------------------------|----------|------------------------------------------------|--|
| Building         | 1 - Hanna High School                  | -        | Attendance                                     |  |
| Start Date*      | By Date     08/28/2017                 | <u> </u> | <ul> <li>All Attendance</li> </ul>             |  |
|                  | By Prior Days                          |          | Missing Attendance                             |  |
| End Date*        | Today                                  |          | Attendance Not In                              |  |
|                  | By Date                                | <b>#</b> | Log Statistics                                 |  |
| Action<br>Codes* | * A05 - Out-Of-School Suspension       | *        |                                                |  |
| Attendance       | × 1st Period × 2nd Period × 3rd Period |          | Elementary Campuses<br>will have the option of |  |
| Periods*         | x 4th Period x 5th Period x 6th Period | *        | Homeroom AM and/or<br>Homeroom PM              |  |
|                  | × 7th Period × 8th Period × 9th Period |          |                                                |  |

Note: This is the campus OSS report

Elementary Action Codes: A05

Secondary Action Codes: A25, A05

#### Restraints by Building and Date

- 1. Go to Quick Search and click on the search symbol
- 2. Select Student Search
- 3. Select ADVANCED and Search Criteria to start an advanced search for this report
- 4. Enter advanced search criteria as shown below for your building
- 5. Click Run.
- 6. Print Report

| Menu - Quick Searc | h             |                       |             |            |              |   |           |            | Tasks (0) / Reports 🔹 |
|--------------------|---------------|-----------------------|-------------|------------|--------------|---|-----------|------------|-----------------------|
| ⊙ ∡ Stude          | nt Searcl     | h Simple Advanced     | 3           |            |              |   |           |            | <b>B 2 0</b><br>6     |
| <b>④</b> ■ Search  | Criteria -    | Restraints by Buildin | g and Event | t Date     |              |   |           |            | ☆ 🛇                   |
| ⊿ Advan            | ced Search C  | riteria               |             |            |              |   |           |            | (3)                   |
| Actions            | ={#           | AND/OR #              | Area        |            | Field Name   | С | Condition | Value      |                       |
| 4 🔹                | ÷ ·           | 1                     | PEIMS Restr | aints 🗙 🔻  | Building *   | • | = × *     | 54         |                       |
| 4 0                | ê 🔍           | AND v 2               | PEIMS Restr | aints 🗙 🔻  | Event Date × | • | >= × ×    | 08/20/2018 |                       |
| 40                 | ê 🔍           | AND v 3               | PEIMS Restr | aints 🗙 🔻  | Event Date * | • | <= × *    | 05/30/2019 |                       |
| 20                 | ê 🗌           | AND v 4               |             | *          |              |   |           |            |                       |
| Criteria G         | rouping       |                       |             |            |              |   |           |            |                       |
| 1 AND 2            | AND 3         |                       |             |            |              |   |           |            |                       |
| ∡ List Fie         | eld Selection |                       |             |            |              |   |           |            | ۲                     |
| Actions            | #             | Area                  |             | Field Name |              |   |           |            |                       |
| O 🗊                | 1             | Personal              | × *         | StateID    | × ×          |   |           |            |                       |
| •                  | 2             | Demographic           | × ×         | Building   | × ×          |   |           |            |                       |
| O 🗊                | 3             | PEIMS Restraints      | × *         | Event Date | × ×          |   |           |            |                       |
| O 🗊                | 4             | PEIMS Restraints      | × ×         | Reason     | × ×          |   |           |            |                       |
| O 🗎                | 5             | PEIMS Restraints      | × ×         | Staff Type | × ×          |   |           |            |                       |
| 0 🛍                | 6             |                       | v           |            |              |   |           |            |                       |
| ✓ Sort Fi          | eld Selection | I                     |             |            |              |   |           |            |                       |

1. In "Search Results" click on choice of PDF or EXCEL to Print Report

| ▲ Search Results                                          |            |                   |          |                                |            |        |            |  |
|-----------------------------------------------------------|------------|-------------------|----------|--------------------------------|------------|--------|------------|--|
| Jump to Barrera - Zarate View H ** Page 1 of 1 >> + 100 V |            |                   |          |                                |            |        |            |  |
| 4                                                         |            |                   |          |                                |            |        | Þ          |  |
| Student Name 🗢                                            | Student ID | Grade             | StateID  | Building                       | Event Date | Reason | Staff Type |  |
| Barren, Mugarille                                         | 1887-088   | 08 - Eighth Grade | 00000000 | 54 - Stillman Middle<br>School | 09/20/2018 | 08     | 02         |  |

Search Results. Customize title with your campus name. Verify that all information is correct and that no missing events. Insert report in Discipline Binder Restraint section. Proper restraint documentation must be on file at the campus to match this report.

|    | A B C                                                                  |            | D                  | E                  |     |           |       | F               | G          | Н  |            |  |
|----|------------------------------------------------------------------------|------------|--------------------|--------------------|-----|-----------|-------|-----------------|------------|----|------------|--|
| 1  | Student List Report                                                    |            |                    |                    |     |           |       |                 |            |    |            |  |
| 3  | 3 Student Name Student ID Grade StateID Building Event Date Reason Sta |            |                    |                    |     |           |       |                 |            |    | Staff Type |  |
| 4  | BUTTER, Magazine                                                       | 10011000   | 08 - Eighth Grade  |                    |     | -         | (fit) | dle School      | 09/20/2018 | 08 | 02         |  |
| 5  | BUTTER, HEADING                                                        | 1001008    | 08 - Eighth Grade  | 1100001            | 10  | HHIDD     | 1     | dle School      | 03/07/2019 | 08 | 02         |  |
| 6  | THE FRANK, HER FRANKING                                                | 101108     | 07 - Seventh Grade | 10001100           | 10  | HHIDR     | (h)   | dle School      | 01/31/2019 | 08 | 02         |  |
| 7  | HINGS SERVICE                                                          | 1011110    | 07 - Seventh Grade |                    | 10  |           | 1.01  | inty J.J.A.E.P. | 10/30/2018 | 08 | 02         |  |
| 8  | resting. Filtering Meridians                                           | 1001000    | 07 - Seventh Grade |                    | 100 |           | 1.61  | inty J.J.A.E.P. | 10/30/2018 | 08 | 02         |  |
| 9  | TRAINING THE OWNER WATER                                               | 1001000    | 08 - Eighth Grade  | 11100001           | 100 | -HHHHMM   | 100   | dle School      | 04/17/2019 | 08 | 02         |  |
| 10 | STOR MANY PRIME                                                        | 1001117    | 07 - Seventh Grade | Intellige The      | 10  | -HHHMM    | 100   | dle School      | 10/16/2018 | 08 | 02         |  |
| 11 | Antip Antip provide                                                    | 1001117    | 07 - Seventh Grade | Internation in the | 100 | -HHHHMM   | 100   | dle School      | 04/17/2019 | 08 | 02         |  |
| 12 | 9440101-140                                                            | 1011108    | 08 - Eighth Grade  | *******            | 10  | -HHHMM    | 100   | dle School      | 12/13/2018 | 08 | 02         |  |
| 13 | WHEN THE PARTICIPA                                                     | Texterior  | 08 - Eighth Grade  |                    | 100 | -HHHHMM   | 100   | dle School      | 01/18/2019 | 08 | 02         |  |
| 14 | South Sugardinan                                                       | Tel La Cal | 08 - Eighth Grade  | *******            | -   | -Hillings | -     | dle School      | 02/26/2019 | 08 | 02         |  |
| 15 |                                                                        |            |                    |                    |     |           |       |                 |            |    |            |  |